## Cómo consultar el estado de un caso

- 1. Ingresar al portal ITHelpcenter<sup>1)</sup>.
- 2. En el menú lateral seleccionar la opción Verificar mis casos.
- 3. Se visualizará el listado de casos abiertos:
- Seleccionar el caso a consultar directamente del listado
- O realizar búsqueda por Número de caso, estado<sup>2)</sup>, fecha de creación, título.

| THE POINT WHERE ALL IT NEEDS ARE RESOLVED                         | $\equiv lever \pi$                                                                                                    |                                         | 🔮 👤 Usr 001 | Ċ                         | :           |
|-------------------------------------------------------------------|----------------------------------------------------------------------------------------------------|-----------------------------------------|-------------|---------------------------|-------------|
| ↑ Inicio                                                          | Escritorio de servicio   Verificar mis casos                                                                                                |                                         |             |                           | ø           |
| Escritorio de servicio                                            | Casos abiertos:                                                                                                    |                                         | C           | <u>२</u>                  |             |
| <ul> <li>Crear nuevo caso</li> <li>Verificar mis casos</li> </ul> |                                                                                                    |                                         |             |                           | •           |
|                                                                   | 106<br>1064 InProgress Analisis 2020-12-03 14:00:34 Fallo de teclado                                                                        |                                         |             |                           |             |
|                                                                   | 1065 InProgress Analisis 2020-12-03 13:59:09 Fallo de teclado<br>1066 InProgress Analisis 2020-12-03 12:25:56 No se ve imagen en el monitor |                                         |             |                           |             |
|                                                                   | 1069 InProgress Analisis 2020-12-05 13:52:51 La imagen se ve mal                                                                            |                                         |             | _                         | -1          |
|                                                                   |                                                                                                    |                                         |             |                           |             |
| -                                                                 |                                                                                                    |                                         |             |                           | -           |
|                                                                   | C Actualizar listado de casos Q Ha                                                                                                    | Habilitar campo de<br>púsqueda de casos |             | strar listad<br>npleto de | do<br>casos |

Después de escoger el caso a consultar se mostrará la ventana de estado actual:

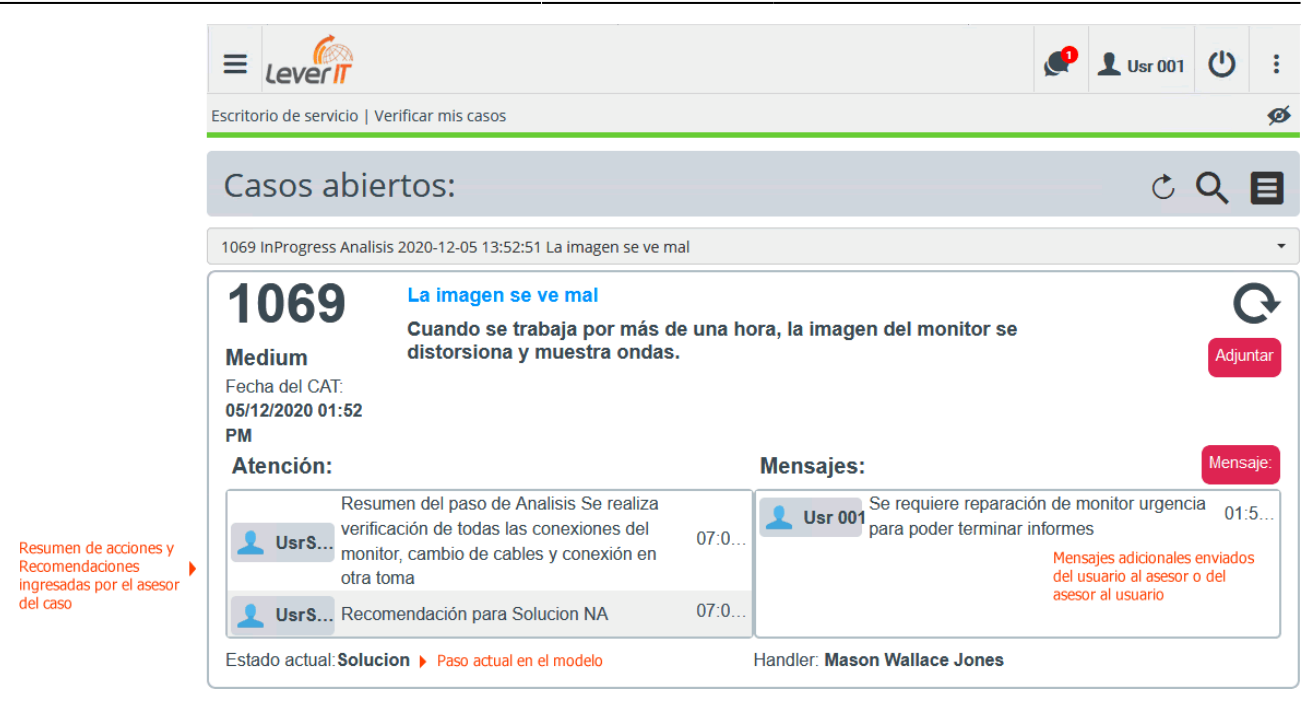

- 4. Adicionalmente se pueden enviar mensajes al asesor o adjuntar nuevos archivos al caso:
  - Dar clic en el botón Mensaje:

| Envíe un mensaje al administrador para que administre su caso:          |               |
|-------------------------------------------------------------------------|---------------|
| Se requiere reparación de monitor urgencia para poder terminar informes |               |
|                                                                         |               |
|                                                                         | li            |
|                                                                         |               |
|                                                                         | Cancelar Envi |

• Dar clic en el botón Adjunto.

Permite incluir archivos (imagenes de error, logs de eventos, etc.) al caso: Tamaño máximo recomendado para adjuntos 10MB.

Si hay ajuntos existentes se visualizaran en la subventana:

×

IT Help Center - http://ithelpcenter.leverit.com/

|             | Adjuntar                                                                                                    |                           |
|-------------|----------------------------------------------------------------------------------------------------|---------------------------|
|             |                                                                                                    |                           |
| Agregar + A |                                                                                                    |                           |
| Imagen.png  | Imagen distorionada                                                                                                | 🖹 🗙 🖡                     |
| Texto.txt   |                                                                                                    |                           |
| Video.lvd   |                                                                                                    | 🗎 🗙                       |
|             |                                                                                                    |                           |
|             |                                                                                                    |                           |
| <b>H</b>    | Dar clic para guardar<br>cada archivo y descripción (Si se incluye)                                                | Para eliminar<br>adjunto  |
| <b>*</b>    | Se habilita después de guardar.<br>Dar clic en este botón para guardar la edición<br>de Descripción para el achivo | Para descargar<br>archivo |

1) Enlace proporcionado por cada organización 2) InProgress (EnProgreso), Resolved (Resuelto)

From: http://ithelpcenter.leverit.com/ - IT Help Center

Permanent link: http://ithelpcenter.leverit.com/es:en:user:check\_cases

Last update: 2021/08/27 16:07

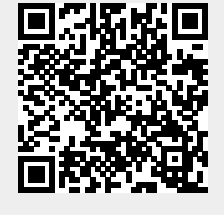

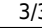